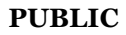

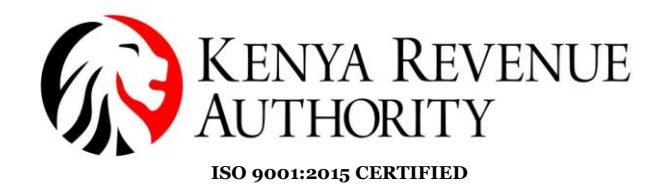

## DOMESTIC TAXES DEPARTMENT

## **STEP BY STEP GUIDE FOR APPLICATION OF EXCISE LICENSE**

### 1.1 Introduction

Section 15 of the Excise Duty Act, 2015 requires that any person who manufactures excisable goods in Kenya be licensed by the Commissioner.

## 2.0 Application for license

1. Log into the iTax Portal. Under the Registration menu, select the option '**Other Registration**'.

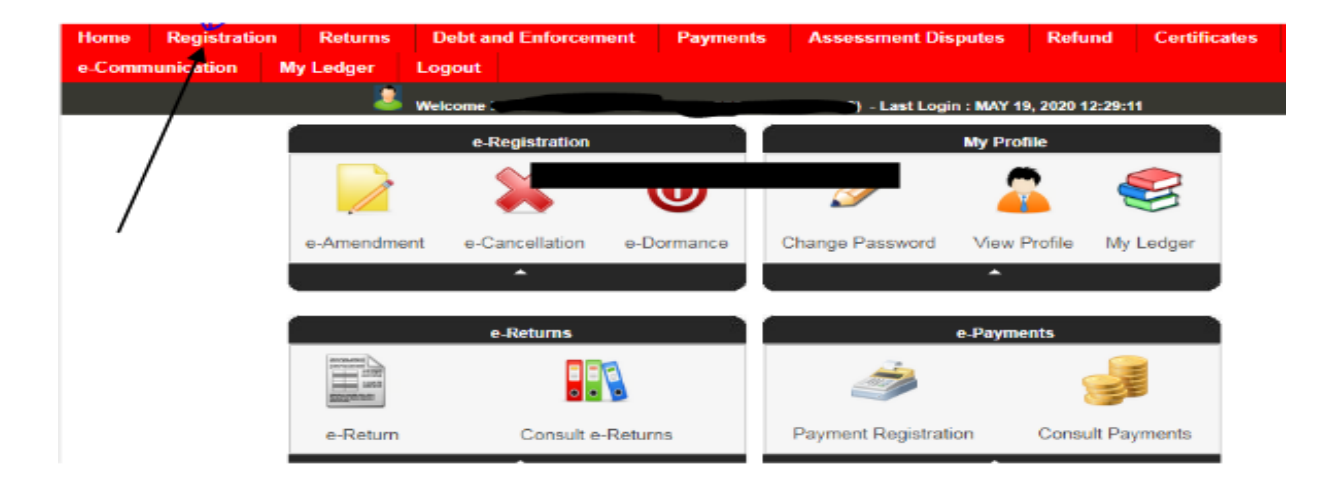

2. Select the option '*Excise License*' to display the application form.

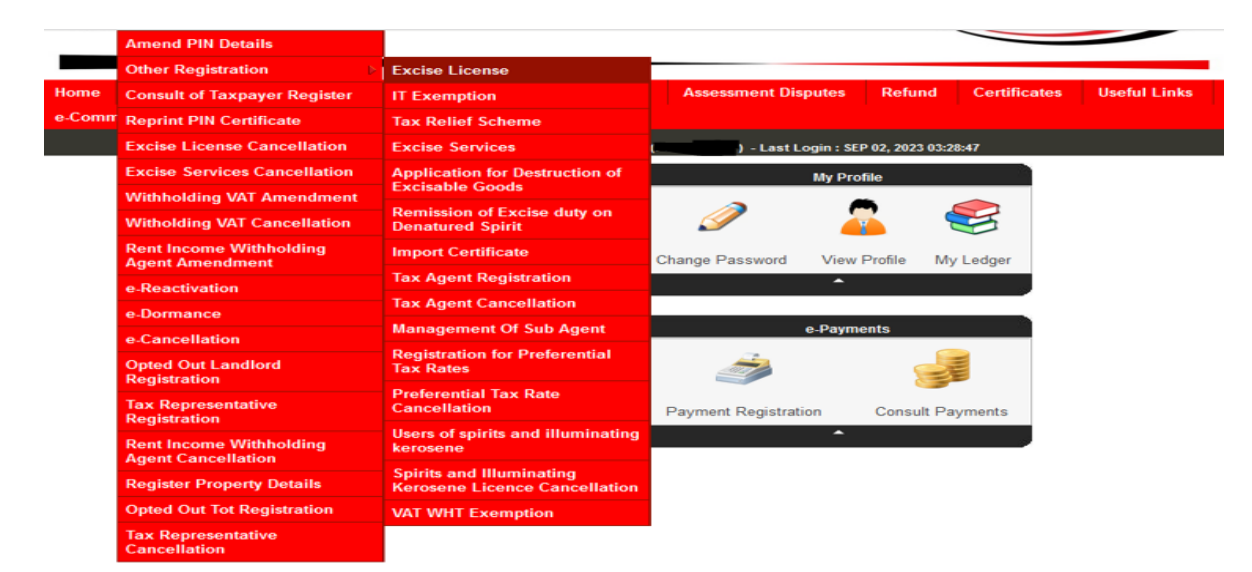

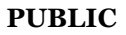

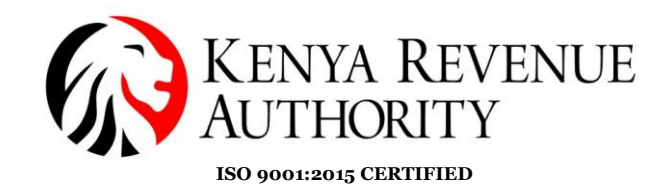

3. Select the "*Applicant type*" and the system will populate the *Taxpayer PIN* and *Taxpayer Name*. Fill in all the cells marked with the red asterisk under *Section B: Factory Details*. These are mandatory fields.

| All fields marked with " a              | A References                 | oplication for Excise License       |                                                            |
|-----------------------------------------|------------------------------|-------------------------------------|------------------------------------------------------------|
| Section A & B                           | Section C & D                |                                     |                                                            |
| <ul> <li>Regenerate existing</li> </ul> | excise license 💿 Apply for n | w excise license 🔿 Renewal of Excis | e License                                                  |
|                                         |                              | Section A : Taxpayer Details        |                                                            |
| Applicant Type*                         | Taxpayer                     | ~                                   |                                                            |
| Taxpayer PIN*                           |                              | Taxpayer Name                       |                                                            |
|                                         |                              | Section B ; Factory Details         |                                                            |
| Principal Physical Addre                | 93                           |                                     |                                                            |
| L.R. Number                             |                              | Building*                           |                                                            |
| Street/Road*                            |                              | City/Town*                          |                                                            |
| County*                                 | Select                       | <ul> <li>District*</li> </ul>       | Select V                                                   |
| Tax Area/Locality*                      | Select                       | V Descriptive Address               | (Maximum characters: 200)<br>You have 200 characters left. |
| Principal Postal Address                | 1                            |                                     |                                                            |
| Postal Code*                            | Select                       | ~ Town*                             | Select 🗸                                                   |
| P.O.Box*                                |                              |                                     |                                                            |
| Telephone number                        |                              | Mobile number*                      |                                                            |
| Email Address*                          |                              |                                     |                                                            |

4. Click on the "*Next*" button to proceed to the next tab, "*Section C & D*". Capture product details and Declaration of Plant and Machinery. Fill in all fields marked with the red asterisk i.e.

### **Section C:**

- a) Class of Goods
- b) Brand
- c) Raw Materials Used
- d) Projected Annual Production
- e) Projected Annual Sales
- f) Projected Excise Duty Payable (in Ksh)

## Section D:

- a) List all the items of plant and machinery indicating the specifications, make or manufacturers
- b) Plant Efficiency

Once the fields above are captured, click on the **add** button.

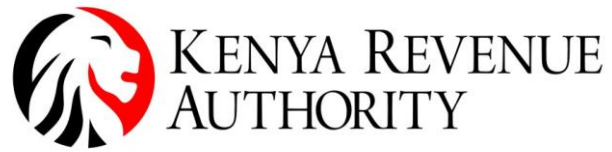

ISO 9001:2015 CERTIFIED

Application for Excise License

| All fields | marked | with | * are | mandat | tory |
|------------|--------|------|-------|--------|------|
|------------|--------|------|-------|--------|------|

| Section A & B Section C & D                                                   |                                           |                                                            |                                                            |  |  |  |
|-------------------------------------------------------------------------------|-------------------------------------------|------------------------------------------------------------|------------------------------------------------------------|--|--|--|
| Section C : Product Details                                                   |                                           |                                                            |                                                            |  |  |  |
| Class of Goods*                                                               | Select ×                                  |                                                            |                                                            |  |  |  |
| Brand*                                                                        |                                           | Raw Materials Used*                                        | (Maximum characters: 200)<br>You have 200 characters left. |  |  |  |
| Projected Annual Production *                                                 |                                           | Projected Annual Sales *                                   |                                                            |  |  |  |
| Projected Excise Duty Payable (in Ksh)*                                       |                                           |                                                            |                                                            |  |  |  |
|                                                                               |                                           |                                                            |                                                            |  |  |  |
|                                                                               | Section D : Declaration                   | n of Plant and Machinery                                   |                                                            |  |  |  |
| List all the items of plant and mach<br>make or manufacturers*                | inery indicating the specifications,      | (Maximum characters: 200)<br>You have 200 characters left. |                                                            |  |  |  |
| Plant Efficiency (Indicate the input-o<br>output against time the wastage lev | utput ratio of the plant showing<br>els)* | (Maximum characters: 200)<br>You have 200 characters left. |                                                            |  |  |  |
|                                                                               | Add                                       | Clear                                                      |                                                            |  |  |  |

5. Upload a document to support your application. Where there are multiple documents to be uploaded, scan all as one document and upload.

| Sr.No. Delete Modify                                                                           | List all the items of plant and machinery indicating the specifications, make or manufacturers | Plant Efficiency (Indicate the input-output ratio of the plant<br>showing output against time the wastage levels) |
|------------------------------------------------------------------------------------------------|------------------------------------------------------------------------------------------------|----------------------------------------------------------------------------------------------------|
| Upload Document<br>(Allowed File Types:<br>pdf.jfif.png,bmp,gif.tiff,<br>xlsx doc docx ipg bmp | /s, Browse) No filcted.                                                                        |                                                                                                    |
|                                                                                                | Previous<br>Submit Cancel                                                                      |                                                                                                    |

6. Confirm that the correct details have been captured and click on the submit button. The system will generate an acknowledgment receipt.

| KENYA REVENUE<br>AUTHORITY                                                  | Acknowledgement Receipt     | For General Tax Questions<br>Contact KRA Call Centre<br>Tel: +254 (020) 499 999<br>Cell: +254(0711)099 999 |
|-----------------------------------------------------------------------------|-----------------------------|----------------------------------------------------------------------------------------------------|
| www.kra.go.ke                                                               | Excise License Registration | Email: Calicontregera.go.ko                                                                                |
| Taxpayer PIN :                                                              |                             | Acknowledgement Date : 06/11/2023                                                                          |
| Name and Address :                                                          |                             |                                                                                                    |
| UANTY 051145TEST                                                            |                             | Acknowledgement Number :                                                                                   |
| 0000, Times Tower, NBI, Nairobi West D<br>PO Box:0000,<br>Postal Code:00200 | istrict,                    |                                                                                                    |
|                                                                             | Applicant Information       |                                                                                                    |
| Applicant Type                                                              | Taxpayer                    |                                                                                                    |
| Applicant PIN                                                               |                             |                                                                                                    |
| Applicant Name                                                              | UANTY 051145TE              | ST                                                                                                    |
|                                                                             | Factory Details             |                                                                                                    |
| Physical Full Address                                                       |                             |                                                                                                    |
|                                                                             |                             |                                                                                                    |

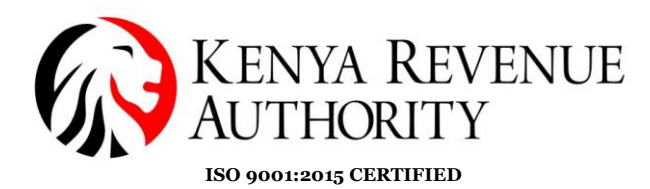

The application will go through a verification process including an inspection and thereafter, you will receive a demand notice for payment of the excise license fee. The demand letter will have both the excise license amount and bond details.

| KENYA REVENUE<br>AUTHORITY | Demand Letter | For General Tax Questions<br>Contact KRA Call Centre<br>Tel: +254 (020) 4939 393<br>Cell: +254 (071 1)059 393<br>Email: callcentre@kra.go.ke |  |  |
|----------------------------|---------------|----------------------------------------------------------------------------------------------------|--|--|
| www.kra.go.ke              |               |                                                                                                    |  |  |
| Taxpayer PIN :             |               | Date of Issue: 06/11/2023                                                                                                    |  |  |
| Name and Address :         |               |                                                                                                    |  |  |
|                            |               | Notice Number:                                                                                                    |  |  |
|                            |               |                                                                                                    |  |  |

This is to inform you that with respect to your application for excise license registration dated 06/11/2023 via Acknowledgment Note that we have a solution of excise license fees and execute security bond as follows.

#### Excise License Fees Information

| Category           | Bottled Water            |
|--------------------|--------------------------|
| License fees (Ksh) | 50,000.00                |
| Period             | 01/01/2023 to 31/12/2099 |

#### Excise License Security Bond Information

| Bond Amount (Ksh)  | 125,000.00                  |
|--------------------|-----------------------------|
| Bond Expiry Period | 3 Years (For Non Cash Bond) |

#### **Official KRA Representative**

| Authorized Signature | Designation    | Manager |
|----------------------|----------------|---------|
| Name of Signatory    | Contact Number |         |

### NB:

The excise license fee is charged based on the class of goods for which the application is being made

7. Payment of the License will be done through the Payments Menu: **Payments** >> **Payment Registration**.

Tax Head – Excise

Tax Sub Head – Excise License Fee

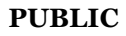

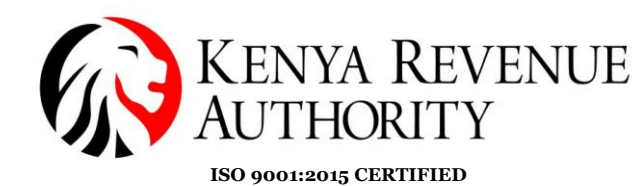

**Payment Type** – Self-Assessment Tax **Registration Type** – Payment against Demand Letter **Acknowledgment No** – The number on the top right-hand corner of the demand letter.

The system will auto-populate the amount to be paid once all the above details are captured.

| Payment Information |                      |                                  |            |                          |            |             |                         |
|---------------------|----------------------|----------------------------------|------------|--------------------------|------------|-------------|-------------------------|
| PIN*                |                      |                                  |            | Taxpayer Name            |            |             |                         |
| Taxpayer Ad         | ldress               | <b>`</b>                         |            | Email Id                 |            |             |                         |
| Tax Head*           |                      | Excise                           | <b>~</b> ] | Tax Sub Head*            |            | Excise Lice | ense Fee                |
| Payment Ty          | pe*                  | Self Assessment Tax              | <b>~</b> ] |                          |            |             |                         |
|                     |                      |                                  |            |                          |            |             |                         |
| Registration        | Type *               | Select                           | <b>~</b>   | Acknowledgm              | ent No. *  |             |                         |
|                     |                      | Sel                              | ected Payr | ments Records            |            |             |                         |
|                     |                      |                                  |            |                          |            |             |                         |
| Sr. No.             | Tax Period(s)        | Registration Type                | Acknowled  | gment/Excise License No. | Class of G | oods        | Amount to be Paid (Ksh) |
| 1                   | Jan 2099-Dec 2099    | Payment against Demand<br>Letter |            |                          | Bottled W  | /ater       | 50,000                  |
| Total Amoun         | nt to be Paid (Ksh)* | 50,000                           |            |                          |            |             |                         |

Click on the *Submit* button and the system will generate a payment slip.

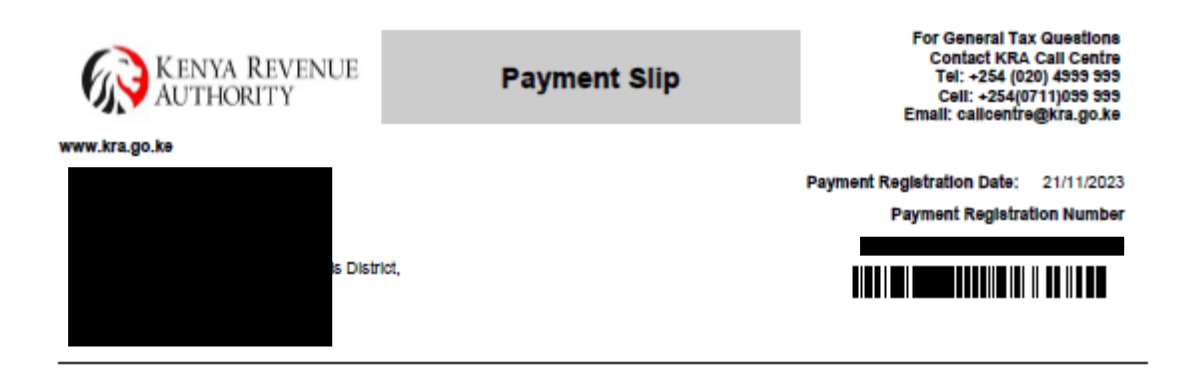

#### **Payment Details**

| Sr.No. | Non Tax Revenue Type      | Total Amount to be Paid (Ksh) |
|--------|---------------------------|-------------------------------|
| 1      | (0402) Excise License Fee | 50,000                        |
|        |                           |                               |

| Sr.No. | Period            | Class of Goods | Amount to be Paid (Ksh) |
|--------|-------------------|----------------|-------------------------|
| 1      | Jan 2099-Dec 2099 | Bottled Water  | 50,000                  |

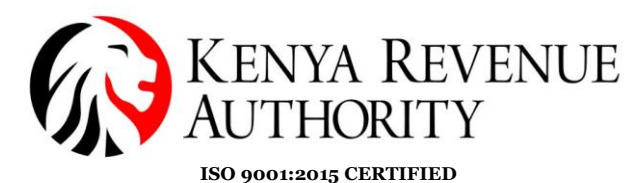

**Tax Head** – Other **Tax Sub Head** – New Excise Cash Bond **Acknowledgment Number** – The number from the demand letter.

The system will auto-populate the amount to be paid once all the above details are captured.

| All fields marked with * are manda | tory                  |                |                            |
|------------------------------------|-----------------------|----------------|----------------------------|
|                                    | Paymen                | t Information  |                            |
| PIN*                               |                       | Taxpayer Name  | Ĺ.                         |
| Taxpayer Address                   | ~                     | Email Id       | 4 <b></b>                  |
| Tax Head*                          | Other 🗸               | Tax Sub Head*  | (0601)New Excise Cash Bc 🖌 |
| Payment Type*                      | Deposit 🗸             |                |                            |
| Acknowledgment Number.*            |                       |                |                            |
| Total Amount to be Paid (Ksh)*     | 125,000               |                |                            |
|                                    | How do yo             | u want to pay? |                            |
| Mode of Payment*                   | Other Payment Modes 🗸 |                |                            |
|                                    | Back S                | ubmit Clear    |                            |

Click on the *Submit* button and the system will generate a payment slip.

- 9. Should you opt for the **Non-Cash bond**, you will receive in your iTax registered email, a request to provide documentation for verification of the bond:
  - (i) Filled in Form EBS which should contain:
    - The names, pins, address of the applicant
    - The names, pins, address of the guarantor
    - The amount of the bond must be equal to the amount demanded
    - The authorized signatures of the applicant and the guarantor must be authenticated.

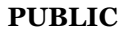

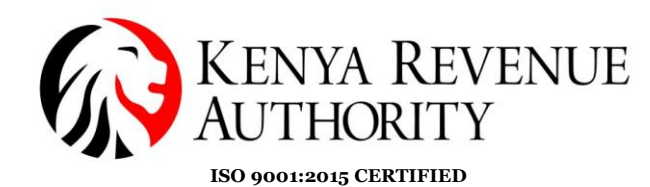

### *NB*:

*(i) The security bond is assessed as tabulated below:* 

| Category                                                               | Excise Duty Security Amount<br>( Kshs)                                                      |
|------------------------------------------------------------------------|---------------------------------------------------------------------------------------------|
| Manufacturers of alcoholic beverages,<br>tobacco and tobacco products. | 25% of the Projected Annual Excise<br>Duty Amount or Ksh. 1,250,000<br>whichever is higher. |
| Other Manufacturers                                                    | 25% of the Projected Annual Excise<br>Duty Amount or Ksh. 125,000<br>whichever is higher.   |

- (ii) The security bond can also be varied upwards or downwards by the relevant office.
- (iii) For new manufacturers, the bond amount shall be reviewed after a period of one year from the date of licensing, since the security provided will be based on projections that are not based on any prior records.
- (iv) For cases where a cash security bond has been varied upwards, you will be required to make a payment via the menu Payments
   >> Payment Registration

## Tax Head – Other

**Tax Sub Head** – Update Excise Cash Bond **License No** – Excise License Number.

| PIN*                           |                     | Taxpayer Name |                            |
|--------------------------------|---------------------|---------------|----------------------------|
| Taxpayer Address               | ◆<br>///            | Email Id      |                            |
| Tax Head*                      | Other 🗸             | Tax Sub Head* | (0601)Update Excise Cash 🗸 |
| Payment Type*                  | Deposit v           |               |                            |
| License No.*                   |                     |               |                            |
| Total Amount to be Paid (Ksh)* | 502,500             |               |                            |
|                                | How do you          | want to pay?  |                            |
| Mode of Payment*               | Other Payment Modes |               |                            |
|                                | Back Su             | hmit Clear    |                            |

The amount to be paid will automatically populate at the bottom. Click on the submit button then use the PRN number to make payment.

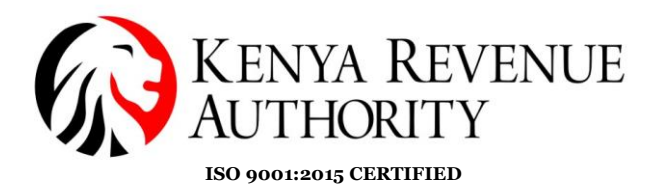

10. Once the excise license fee has been paid and the bond executed, the application processing will continue at the relevant office. Upon approval, the system will generate an excise license which will be sent to your registered email address.

| KENYA REVENUI<br>AUTHORITY                                              | Excise L                                                   | icense      |                   | For General Tax Questions<br>Contact KRA Call Centre<br>Tel: +254 (020) 4353 535<br>Cell: +254(0711)039 535<br>Email: calicentre@kra.go.ke |
|-------------------------------------------------------------------------|------------------------------------------------------------|-------------|-------------------|----------------------------------------------------------------------------------------------------|
| www.kra.go.ke                                                           |                                                            |             |                   |                                                                                                    |
| axpayer PIN:                                                            |                                                            |             | Date of Issue:    | 07/11/2023                                                                                                    |
| lame And Address:                                                       |                                                            |             | Date of Expiry:   | 31/12/2099                                                                                                    |
|                                                                         |                                                            | E           | Exclae License No | D.:                                                                                                    |
| VUUU, Times Tower, Tumbo La<br>Vairobi County,Nairobi District<br>10200 | ne, Nairobi, Nairobi, Nairob<br>Nairobi,NBI Nairobi West [ | District-   | RAWOND            |                                                                                                    |
| Taxpayer PIN                                                            | Taxpayer                                                   | Informatio  | 'n                |                                                                                                    |
| Taxpayer Name                                                           |                                                            |             |                   |                                                                                                    |
| Taxpayer Type                                                           |                                                            | Company     |                   |                                                                                                    |
|                                                                         | Factory                                                    | / Details   |                   |                                                                                                    |
| L.R. Number :                                                           |                                                            | Building :  |                   |                                                                                                    |
| Street/Road :                                                           |                                                            | City/Town   | :                 |                                                                                                    |
| County :                                                                |                                                            | District :  |                   |                                                                                                    |
| Tax Area/Locality :                                                     |                                                            | P.O.Box :   |                   |                                                                                                    |
|                                                                         | Produc                                                     | t Details   |                   |                                                                                                    |
| Class of Goods                                                          |                                                            | Bottled Wat | er                |                                                                                                    |

11. When you cease manufacture of the excisable item for which you are licensed, you can make an application to the commissioner for cancellation of the license as shown in the menu below:

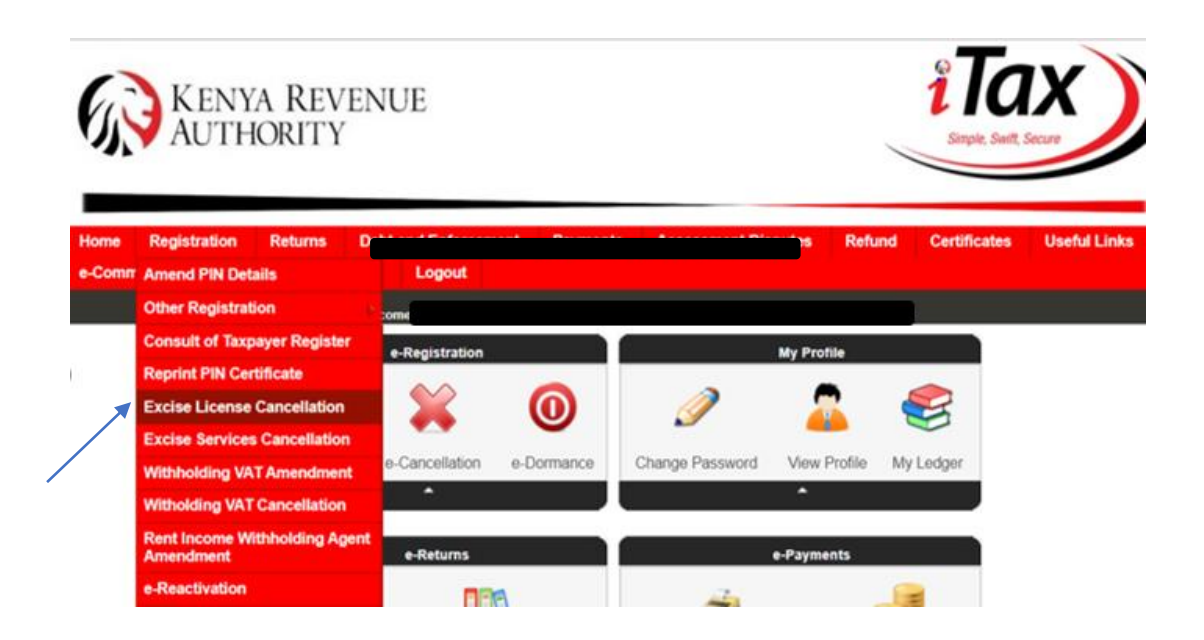

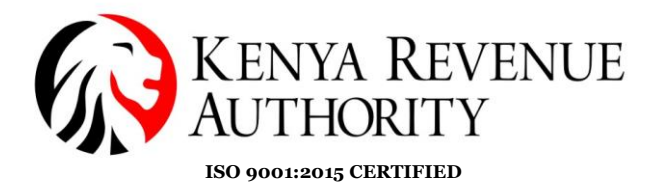

Fill in the details as required in the form displayed and submit. Once processed, the license will be cancelled.

| <b>THOME</b> >> Cancellation of Excise                                                                 | License  |                          |                            |              |
|----------------------------------------------------------------------------------------------------|----------|--------------------------|----------------------------|--------------|
| All fields marked with * are m                                                                         | andatory | Cancellatio              | n of Excise License        |              |
| Section A : Taxpayer Details                                                                           |          |                          |                            |              |
| Applicant Type*                                                                                        | Тахрау   | er 🗸                     |                            |              |
| Taxpayer PIN*                                                                                          |          |                          | Taxpayer Name              |              |
|                                                                                                    |          |                          |                            |              |
|                                                                                                    |          | Section B : Excise       | Elicense For Cancellation  |              |
| Sr. Excise License for                                                                                 | Select   | Excise License<br>Number | Reason(s) For Cancellation | Other Reason |
| Upload Document<br>(Allowed File Types:<br>pdf.jfif.png,bmp,gff.iff,xls,<br>xlsx,doc,docx.jpg,bmp,txt) | Choo     | ose File Nosen           |                            |              |
|                                                                                                    |          | Sut                      | omit Back                  |              |
|                                                                                                    |          |                          |                            |              |

12. The Commissioner can also suspend or cancel an excise license for failure to comply with the requirements as guided in the Excise Duty Act, 2015.

\*\*END\*\*

PUBLIC